## ENTERING PER DIEM FOR A DECLARED EMERGENCY

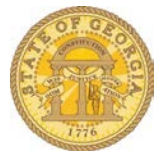

If the Governor declares a state of Emergency **and** your agency is eligible, you may claim the high cost for Meals Per Diem in state regardless of the location. These meals are entered as Actual Meals-Actual Meal Allowance (Domestic) and not as a Travel Allowance for regular Per Diem.

Open an existing expense report or start a new one

| Manage Expenses Cash Advances •                        |                                                           |                                                                |                                                                                |
|--------------------------------------------------------|-----------------------------------------------------------|----------------------------------------------------------------|--------------------------------------------------------------------------------|
| Semi-Monthy Exp (12/1 to 15)                           |                                                           |                                                                | Delete Report Suurnit Rep                                                      |
| xpenses (EED) (EED) View · «                           | New Expense                                               |                                                                | Available Receipt                                                              |
| Date • Expense Type Amount Requested dding New Expense | Expense Type<br>To zreate a new expense, click the appro- | prate expense type below or type the expense type in the field | d above. To edit an existing expense, cack the expense on the left side of the |
|                                                        | Recently Used Expense Typ                                 | Des                                                            |                                                                                |
|                                                        | Parking                                                   | Hotel                                                          | Personal Car Mileage                                                           |
|                                                        | Tots                                                      | Rental Cars Only                                               |                                                                                |
|                                                        | All Expense Types                                         |                                                                |                                                                                |
|                                                        | Business Promotions                                       | Other                                                          | Transportation                                                                 |
|                                                        | Other Promotional Expense                                 | Board Members                                                  | Airtare                                                                        |
|                                                        | Trade Shows                                               | Copy Charges                                                   | Airfane Ticket Tax                                                             |
|                                                        | Communications                                            | Dues                                                           | Altine Service Fees                                                            |
|                                                        | Cellular Phone                                            | Film & Photo                                                   | Baggage Fees                                                                   |
|                                                        | Internet Charges                                          | Pur travel Agent                                               | DUS                                                                            |
|                                                        | Local Phone                                               | K8 Vet Cost                                                    | Darbino                                                                        |
|                                                        | Long Listance                                             | Laundry                                                        | Personal Car Mieage                                                            |
|                                                        | company car expense                                       | Miscellanebus                                                  | Rental Car Fuel                                                                |
|                                                        | Company Car Heatenance                                    | Notary Costs                                                   | Rental Cars Only                                                               |
|                                                        | Company Car Mantehance                                    | Office Supplies                                                | Shuttle Service                                                                |
| TOTAL AMOUNT TOTAL REQUESTED                           | Company Car Wash                                          | Other Operating Expenses-Passport & Visa                       | Subway                                                                         |
| \$0.00 \$0.00                                          | Company Car wash                                          | Post Office Box Rental                                         | Taxi                                                                           |

- Locate the Meals expense options
  - Scroll to Individual Meals or type in Meals in the Expense Type Search Box
  - o Select Meals-Actual Meal Allowance (Domestic)

|                               |                                                     | Available Receip                                                                                         |
|-------------------------------|-----------------------------------------------------|----------------------------------------------------------------------------------------------------|
| Expense Type Meals            |                                                     |                                                                                                    |
| o create a new expense, click | the appropriate expense type below or type the expe | ense type in the field above. To edit an existing expense, click the expense on the left side of the pag |
| Decently Used Ever            |                                                     |                                                                                                    |
| 🖉 Recently Used Expe          | ense Types                                          |                                                                                                    |
| Parking                       | Hotel                                               | Personal Car Mileage                                                                                     |
| Tolls                         | Rental Cars Only                                    |                                                                                                    |
| All Expense Types             |                                                     |                                                                                                    |
| Individual Meals              |                                                     |                                                                                                    |
| Meals- Actual Meal Allowance  | e (Domestic)                                        |                                                                                                    |
| Meals-Actual Meal Allowance   | (International)                                     |                                                                                                    |
| Other Meals                   |                                                     |                                                                                                    |
|                               |                                                     |                                                                                                    |

• The following screen opens:

| New Expense                                    |                               |                                  | Available Receipts                  |
|------------------------------------------------|-------------------------------|----------------------------------|-------------------------------------|
| Expense Type<br>Meals- Actual Meal Allowanci 🗸 | Transaction Date              | Purpose of Trip<br>NOrmal Travel | Vendor Name                         |
| City                                           | Payment Type<br>Out of Pocket | Amount                           | Personal Expense (do not reimburse) |
| Trip Type In-State Travel                      | Comment                       |                                  |                                     |
|                                                |                               |                                  | Save Itemize Attach Receipt Cancel  |

- Enter the date the meal is eligible for in Transaction Date
- Enter Special Per Diem in the Vendor Name field
- Enter the city where you were working in the City field
- Enter \$36 in the **Amount** field.
- Enter Declared Emergency Per Diem in the Comment Field
- No receipt is required for this special entry

| Expense                                      |                                        |                                  |                                     | Available Receipts |
|----------------------------------------------|----------------------------------------|----------------------------------|-------------------------------------|--------------------|
| Expense Type<br>Meals- Actual Meal Allowanci | Transaction Date 12/08/2015            | Purpose of Trip<br>Normal Travel | Vendor Name<br>Special Per Diem     |                    |
| City<br>Elberton, Georgia                    | Payment Type<br>Out of Pocket          | Amount<br>36.00 USD 🗸            | Personal Expense (do not reimburse) |                    |
| Trip Type<br>In-State Travel                 | Comment<br>Declared Emergency Per Diem |                                  |                                     |                    |
|                                              |                                        |                                  | Save Itemize Attach                 | Receipt Cancel     |

## o Click Save

• The special Meal Per Diem for a Declared Emergency is entered on your expense report:

| Se   | Semi-Monthy Exp (12/1 to 15) |                                                                  |              |                 |
|------|------------------------------|------------------------------------------------------------------|--------------|-----------------|
| (+)  | New Expense                  | Details • Receipts • Print.                                      | / Email 🔹    |                 |
| Expe | enses                        |                                                                  | Move • Delet | e Copy View 🔹 ≪ |
|      | Date 🔻                       | Expense Type                                                     | Amount       | Requested       |
| Addi | ng New Expens                | 9                                                                |              |                 |
|      | 12/08/2015                   | Meals- Actual Meal Allowance<br>Special Per Diem, Elberton, Geor | \$36.00      | \$36.00         |
|      |                              | TOTA                                                             |              | TOTAL REQUESTED |
|      |                              |                                                                  | \$36.00      | \$36.00         |

**NOTE:** This form of entry is used ONLY when the Governor has declared an Emergency **and** *your* agency has been declared eligible to override the normal Per Diem. Please contact your TTE Local Administrator or your Supervisor to determine whether your agency is eligible to override the normal Per Diem entry for the duration of the emergency.